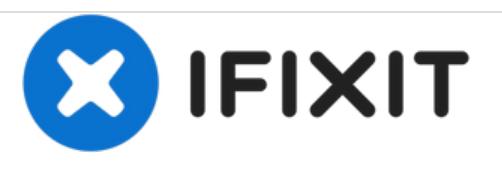

# Reemplazo de la pantalla táctil HP Envy 23d060qd TouchSmart

Esta guía le mostrará cómo reemplazar correctamente la pantalla del HP Envy 23-d060qd TouchSmart.

Escrito por: Zachary Dicks

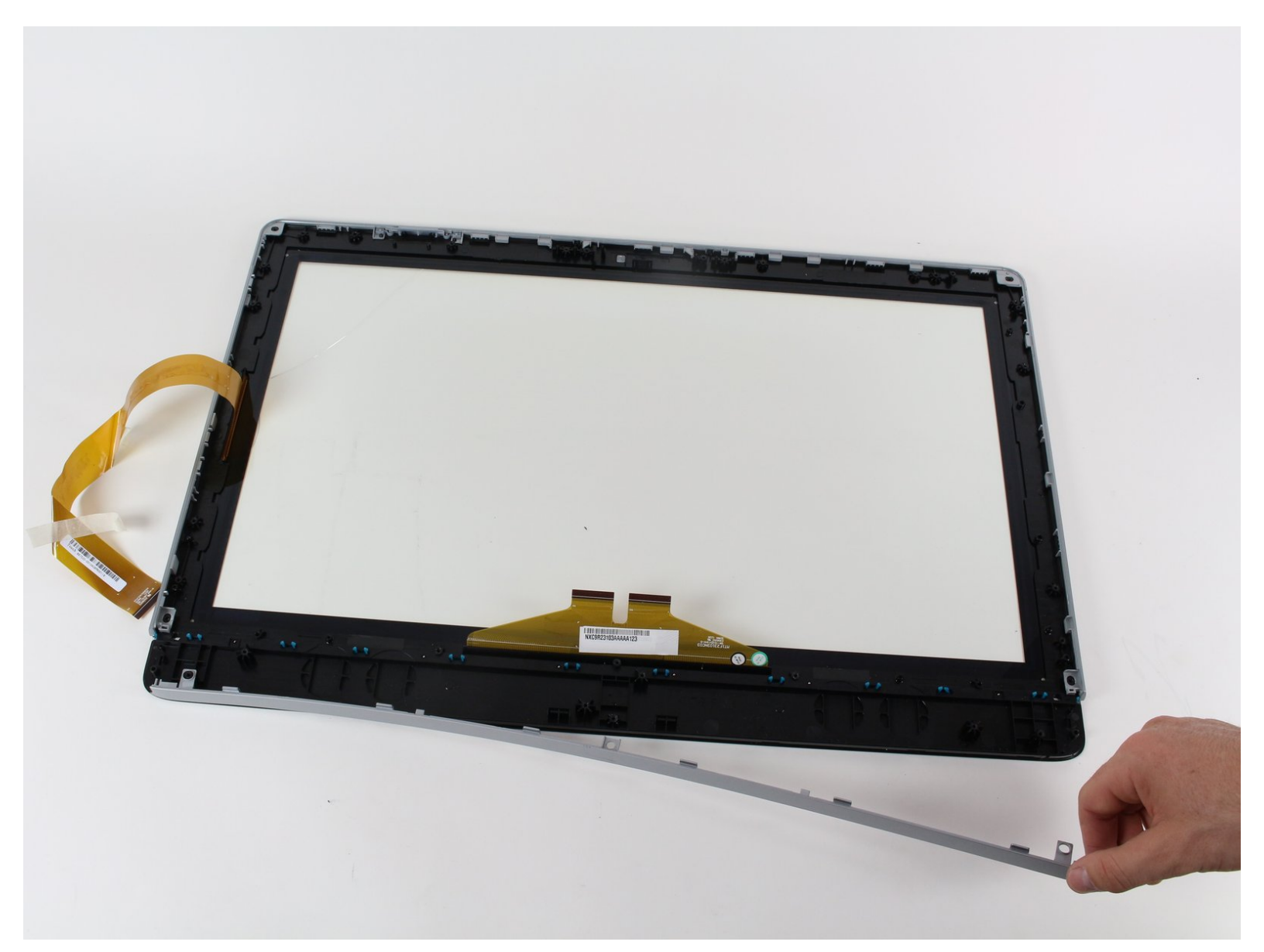

## INTRODUCCIÓN

Cuando estaba moviendo mi computadora a otra habitación, la dejé caer y la pantalla se rompió. ¿Qué pasos puedo seguir para evitar tener que seguir utilizando una pantalla rota? Sé que reemplazar una pantalla es un procedimiento muy largo y delicado.

## HERRAMIENTAS:

- Phillips #2 Screwdriver (1)
- T15 Torx Screwdriver (1)
- Precision Utility Knife (1)

#### Paso 1 — Panel posterior

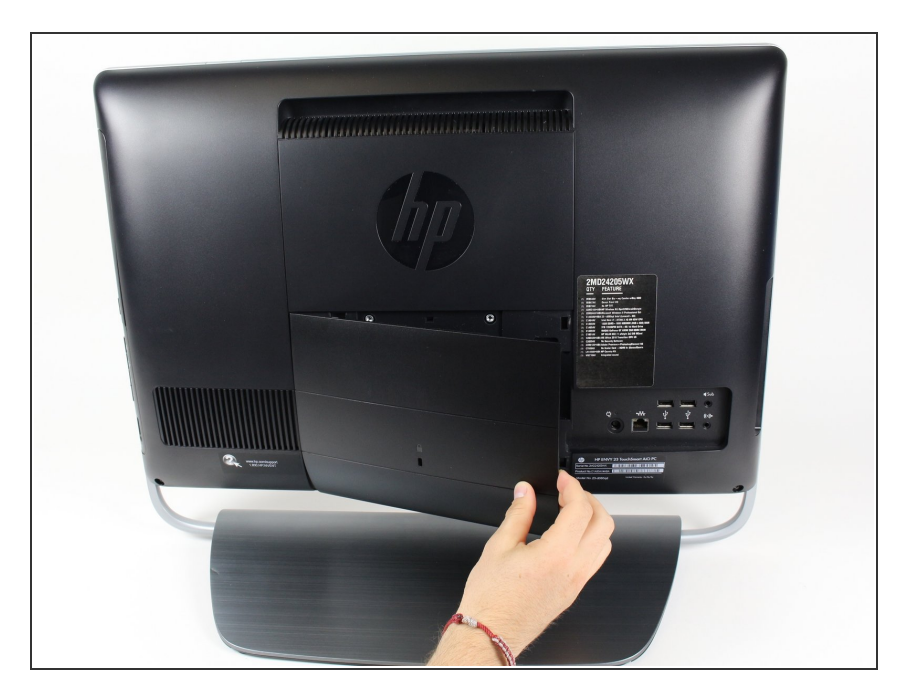

 Use sus manos para soltar los broches de plástico en el panel posterior del dispositivo.

#### Paso 2

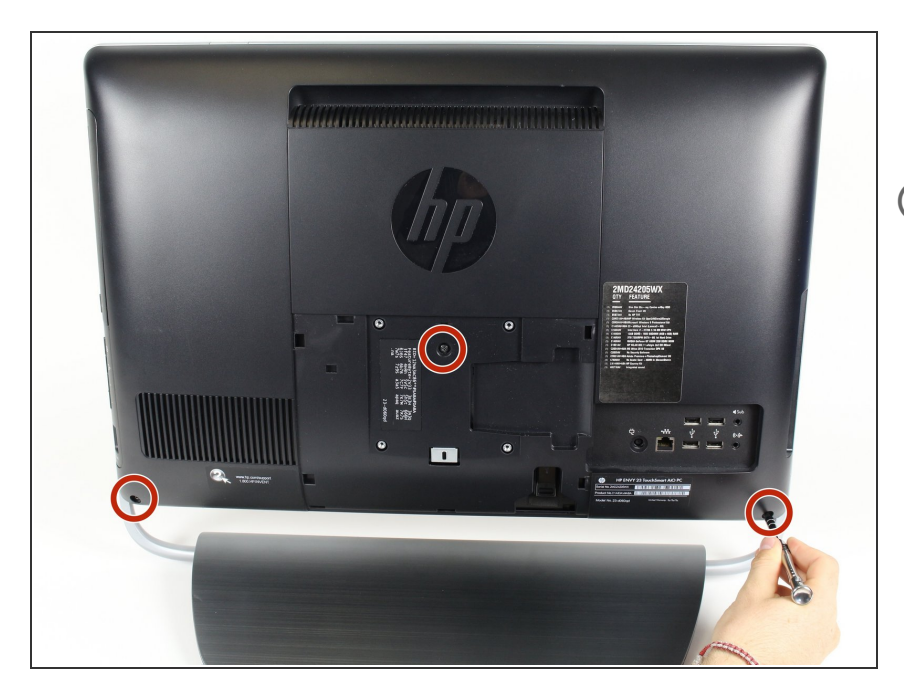

- Retire los tres tornillos PH2 de 11.5 mm del panel posterior.
- (i) Los tornillos no saldrán del panel posterior, pero se desatornillarán para liberar el panel posterior.

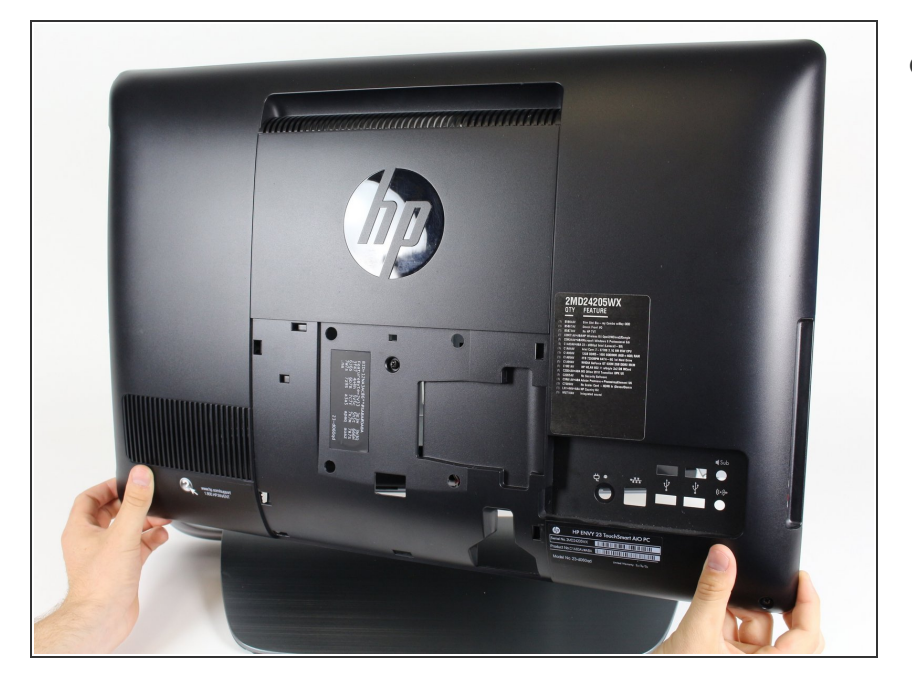

 Ahora, retire el panel posterior tirando suavemente de él con las manos.

#### Paso 4 — MONITOR

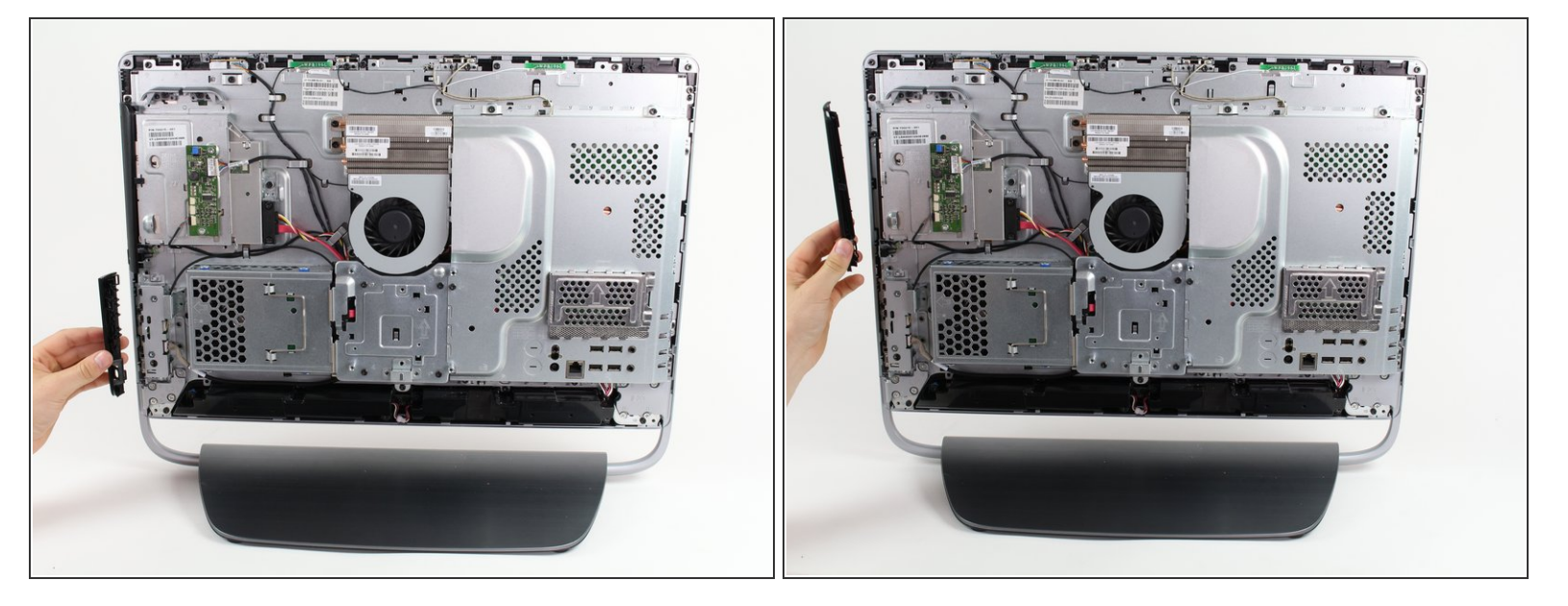

- Use sus manos para soltar los marcos de plástico para la unidad de DVD y los puertos.
- Para soltar los marcos de plástico, presione el centro de cada marco de plástico hacia el centro de la computadora y luego jálelos hacia afuera.
- (i) Es posible que desee colocar la computadora boca abajo, en una superficie plana y limpia para garantizar que no se caiga nada al desensamblar la computadora para los próximos pasos.

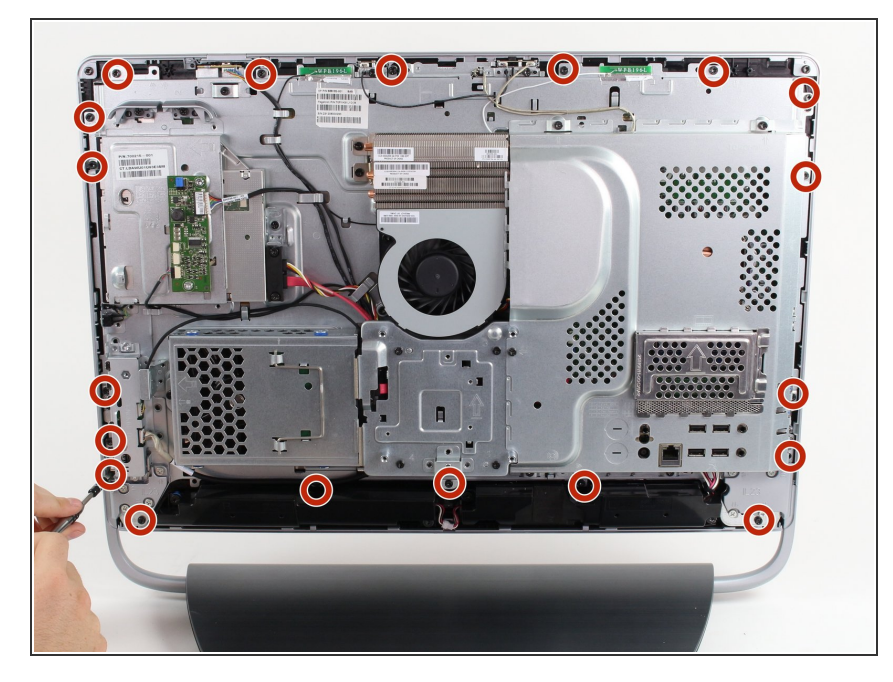

- Retire los diecinueve tornillos negros de 10 mm T15 del borde de la computadora.
- Coloque la computadora en su frente cuando realice este paso, y déjela boca abajo para el resto de la guía.

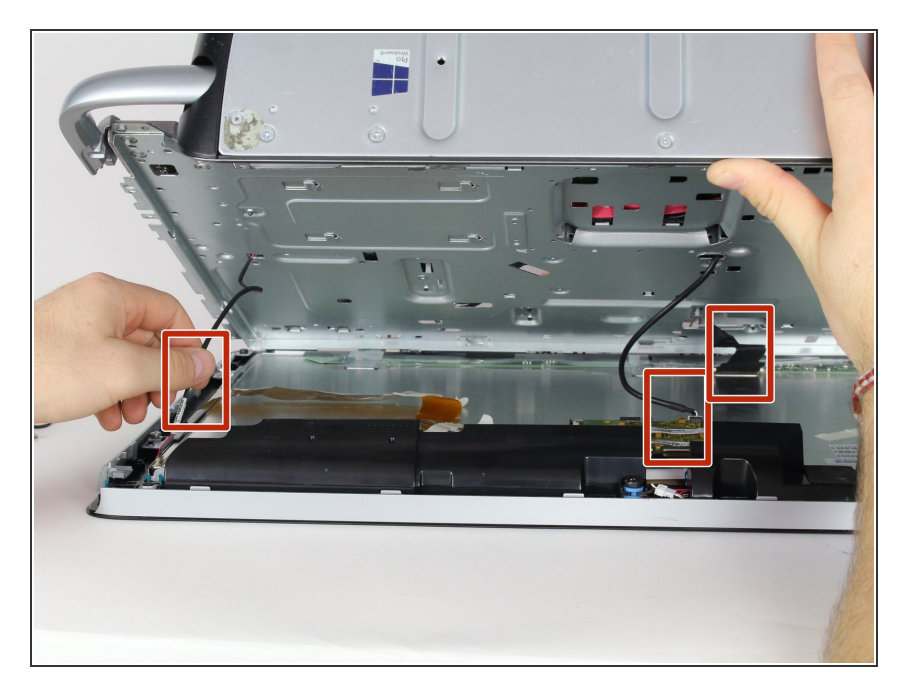

 Levante la computadora por la base muy lentamente, y desconecte las tres conexiones cableadas a la pantalla con sus manos. Siempre desconecte las conexiones cableadas de la base de plástico.

#### Paso 7

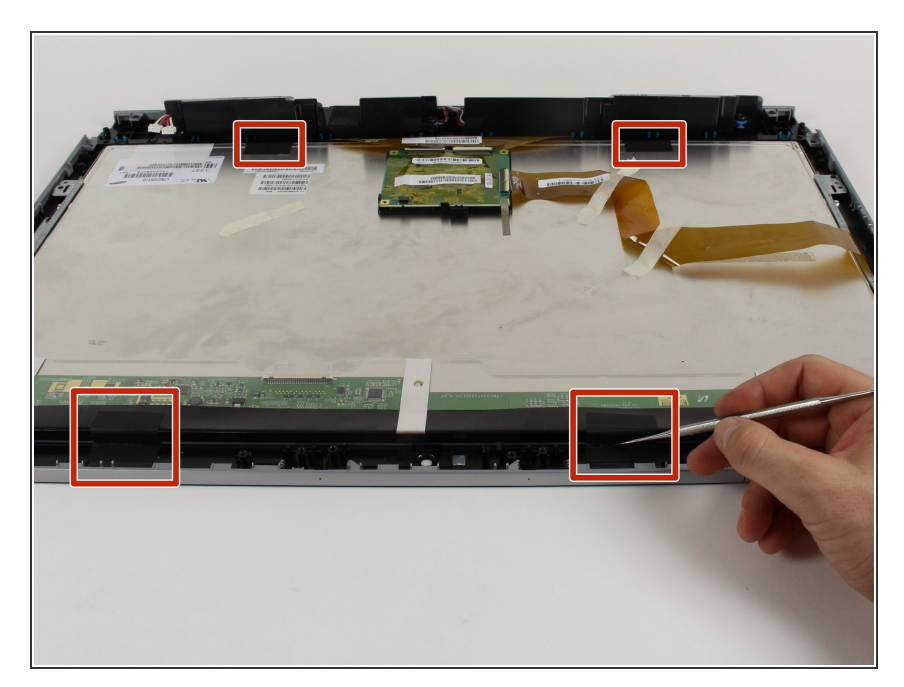

 coloque la computadora a un lado, y use un cuchillo pequeño para cortar las tiras que sujetan la pantalla al digitalizador.

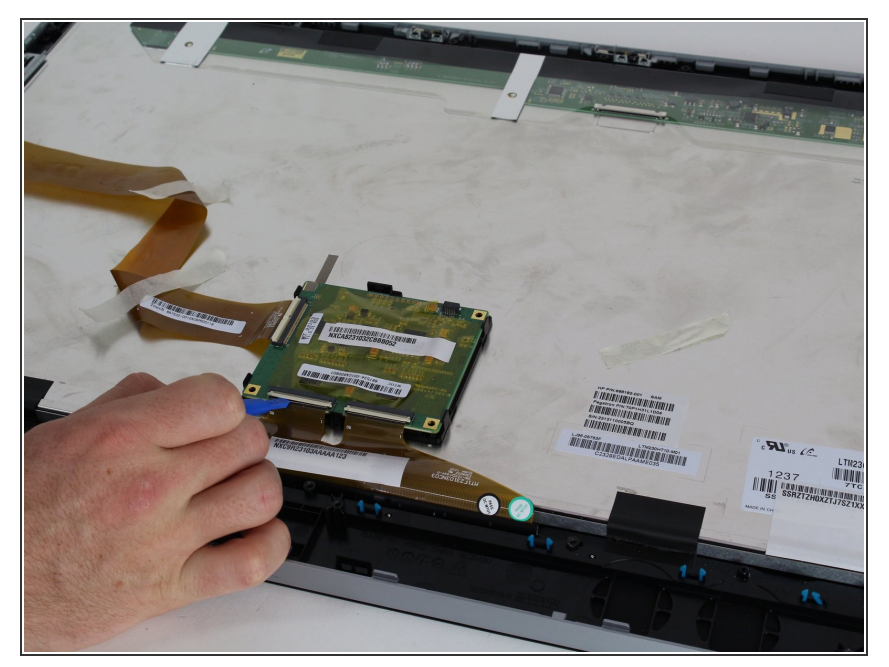

 Use un spudger de plástico para soltar los 3 clips de cinta en la parte posterior de la pantalla.

#### Paso 9

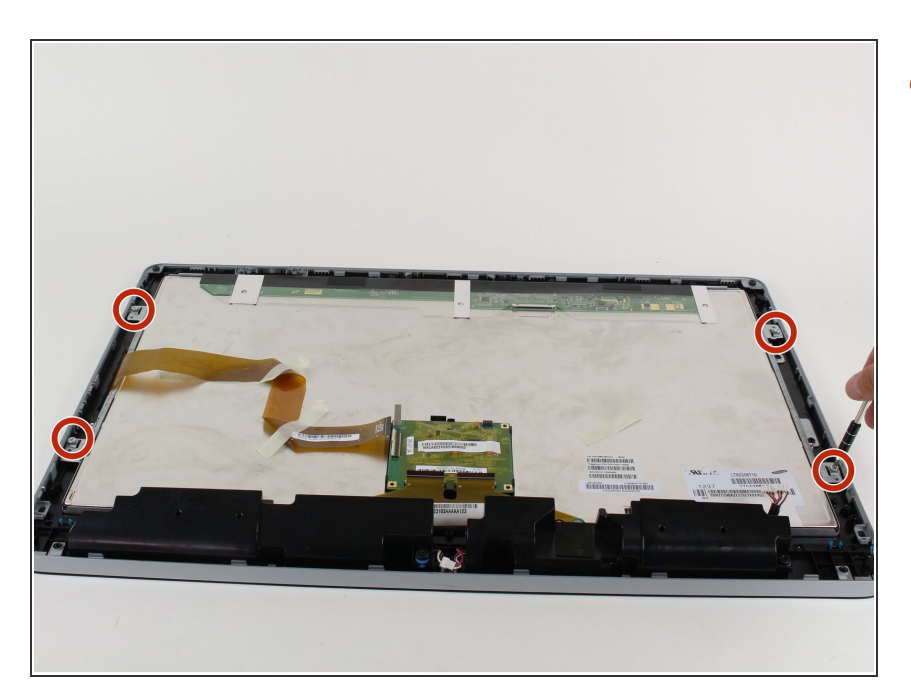

 Retire los cuatro tornillos plateados T15 de 7 mm del borde de la computadora.

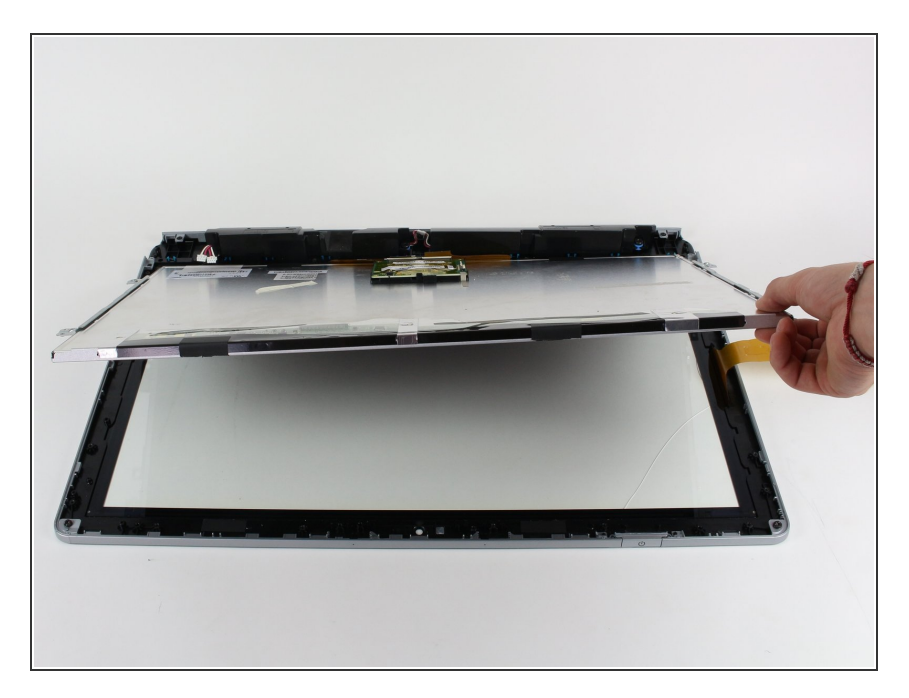

• Saque suavemente la pantalla del digitalizador con sus manos.

## Paso 11

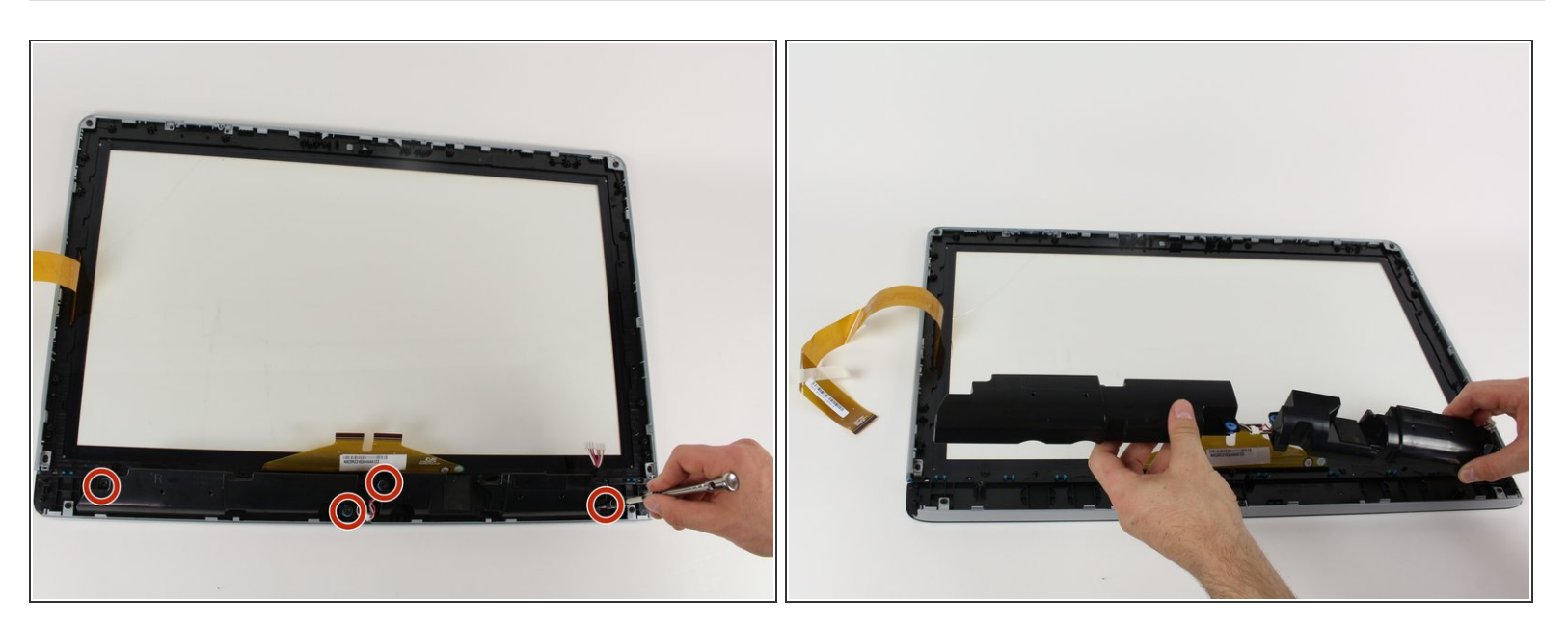

- Retire los cuatro tornillos de 17,5 mm T15 de los altavoces.
- Cuando los altavoces estén libres, use sus manos para liberarlos del digitalizador.

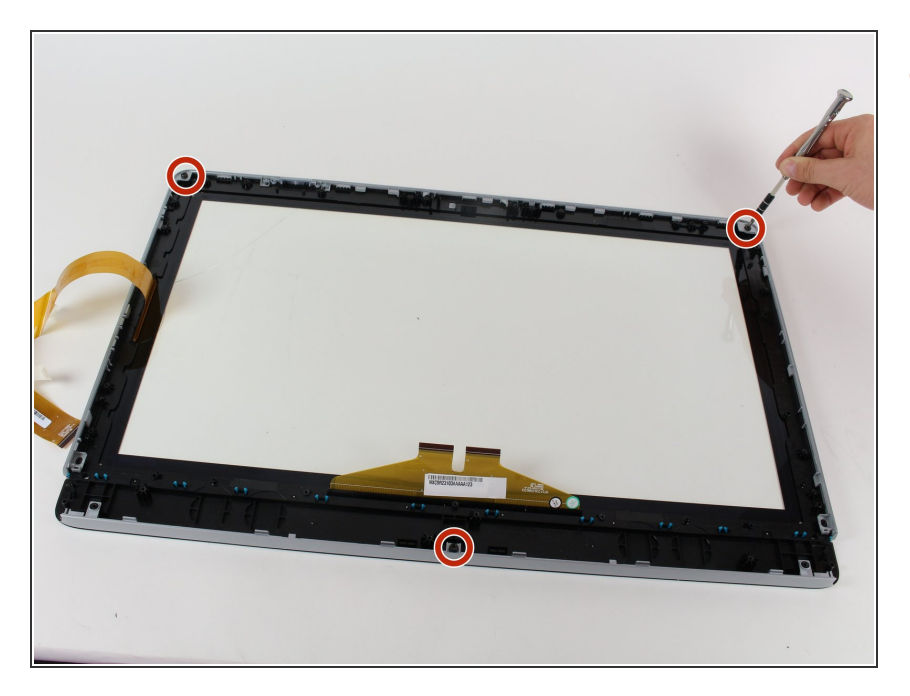

 Retire los tres tornillos T15 de 10 mm del bisel.

### Paso 13

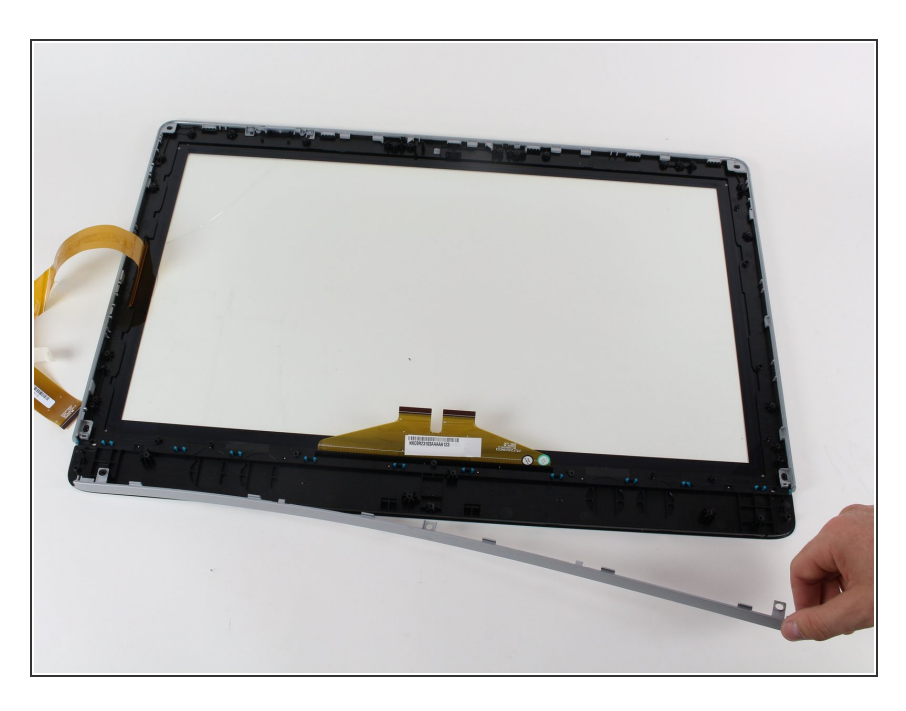

 Use sus manos para sacar el marco de plástico del digitalizador.

Para volver a armar su dispositivo, siga estas instrucciones en orden inverso.